## premiumSmart

Installing Premium Smart

Follow these steps to install Premium Smart:

**1. Launch Blocs** – Open the Blocs app on your Mac, iPad, or iPhone, but do not load any project yet.

**2. Open the Extension Manager** – Go to the top menu bar, select Window, and click on Extension Manager.

**3. Add a New Extension** – Click the "+" symbol in the top right corner.

**4. Select the Files** – Navigate to the location where the Premium Smart files are stored and select all of them.

**5. Start Installation** – Click Open and wait for the installation process to complete. You will need to confirm the installation of each Bloc individually.

6. Restart Blocs – To finalize the installation, restart the Blocs app.

The pre-designed Blocs can now be found in the PremiumSmart section and are best used with the included Site Template, as it contains all the necessary classes. However, you can also use the Blocs without the Site Template, but this will require more manual adjustments.

If all Blocs are installed, Blocsapp may become slower. Therefore, it is recommended to install

only the Blocs you actually want to use.

## Enjoy using Blocs Crumbs!